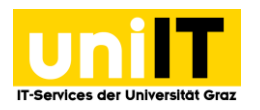

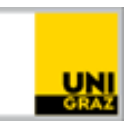

# uniCOM

# Attending a Skype4B-Webkonference as a student (iOS X)

Instructions for students (exception!) Stand: March 2020

### Requirements

- Stable internet connection
- Any Internet browser (IE, Mozilla Firefox, Google Chrome)
- Micropßhone and webcam
- iPhone iOS X

## Content

| Attending a Skype4B web conference as a student     | 2 |
|-----------------------------------------------------|---|
| Open Skype meeting link                             | 2 |
| Download and install Skype for Business app         | 2 |
| Start Skype for Business App and sign in as a guest | 3 |
| Skype for Business – Meeting Interface              | 4 |
| Important meeting symbols - explanation             | 4 |

Only German instructional pictures were embedded in this manual. We ask for your understanding.

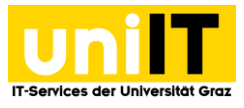

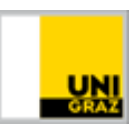

#### Attending a Skype4B web conference as a student

Due to current events, students can also participate in a web conference under **iOS X**. As a student you will receive a meeting link by e-mail and can use this link to join the (online) course.

#### **Open Skype meeting link**

- 1. Open the email with the corresponding **meeting link** via the mail icon on your iPhone.
- 2. Tap the **meeting link.** Safari will open and you will be automatically redirected to the corresponding web page.

| ati Hot 🤤                                                                                                    | 08:39                                                                                                    | @ 89               | % 🔳        |  |
|----------------------------------------------------------------------------------------------------|----------------------------------------------------------------------------------------------------|--------------------|------------|--|
| < Eingang                                                                                                    | 2 E-Mails                                                                                                    | $\sim$             | $\sim$     |  |
| Skype-Einladung Mobile Version<br>iOs test                                                                          |                                                                                                    |                    |            |  |
| Carina Re                                                                                                    | sch                                                                                                    | 08:28              | 69         |  |
| An: KOKM st                                                                                                    | fb.test2                                                                                                    | <u>Details</u>     | CR         |  |
| An Skype-<br>teilnehme                                                                                              | -Besprechung<br>n                                                                                                    |                    |            |  |
| https://me<br>carina.res                                                                                            | eet.uni-graz.at/<br>ch/CMCKT8N0                                                                                                    | 2                  |            |  |
| Falls Sie S<br>Teilnahme                                                                                            | chwierigkeiten<br>haben, bitte S                                                                                                    | bei der<br>Skype W | /eb        |  |
| An: KOKM si<br>An: KOKM si<br>An Skype-<br>teilnehme<br><u>https://me</u><br>carina.res<br>Falls Sie S<br>Teilnahme | -Besprechung<br>n<br>eet.uni-graz.at/<br>ch/CMCKT8N(<br>ch/CMCKT8N(<br>ch/CMCKT8N | Details            | CR<br><br> |  |

#### Download and install Skype for Business app

3. Tap "*Tap here to install*" on the web page or open the **App Store** directly by tapping "*View*".

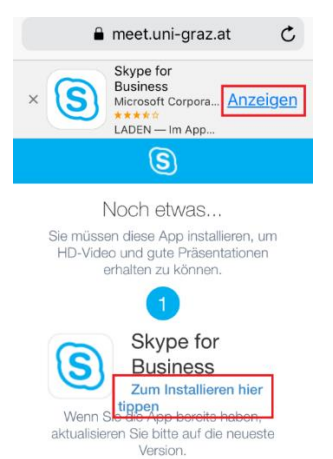

4. Tap *Download* on the **App Store** to download the **Skype for Business App.** 

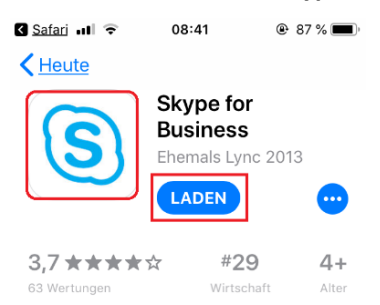

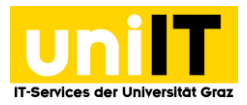

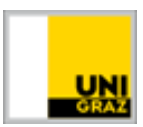

5. **Authenticate** with your **Touch ID or Apple ID** to continue the installation process. The app will now download and install.

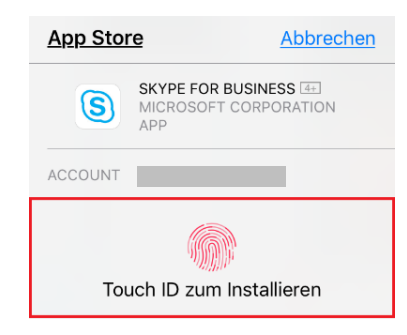

#### Start Skype for Business App and sign in as a guest

6. After successful installation open your browser again and click on the meeting link. After opening the app, tap on "**Participate as guest**" and enter your full name e.g. Mater Alma, Max Mustermann in the field. Then *tap* on the *blue arrow*.

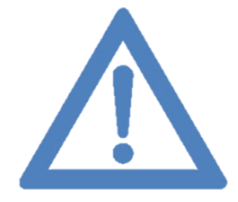

Annotation: If you open the app directly from the App Store, you will get a different login screen and cannot log in as a guest. Therefore, please make sure to open the app from the start screen!

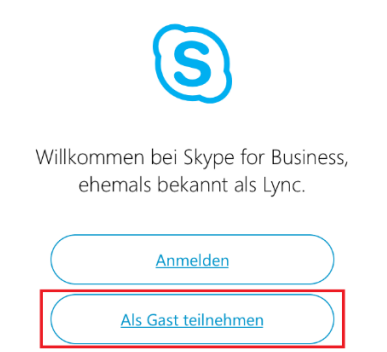

7. You are now in the **virtual waiting area**. Wait until you are invited by the organizer. Once you have been accepted, you will be redirected to the Skype for Business conference interface.

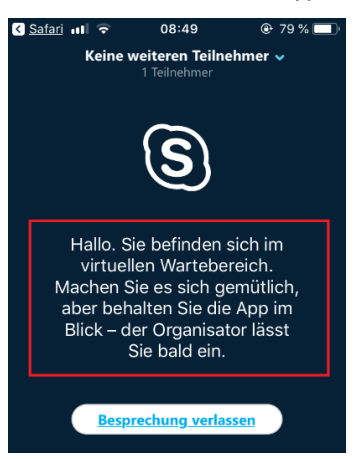

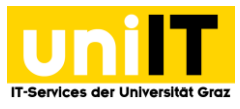

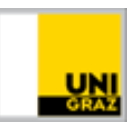

#### **Skype for Business – Meeting Interface**

8. If you have been admitted to the conference, the conference user interface appears

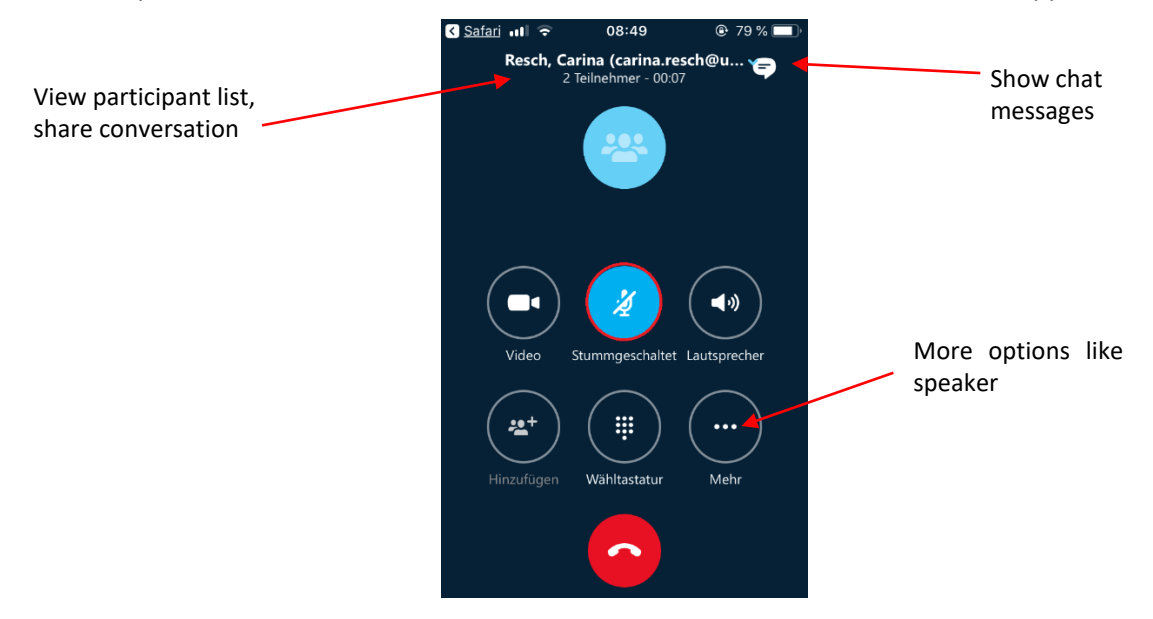

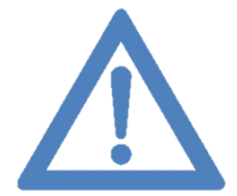

Annotation: When the meeting starts, the microphone is muted by default and the video must be started manually.

#### **Important meeting symbols - explanation**

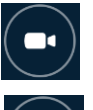

Start a video

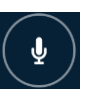

Mute/unmute microphone

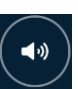

Activate/deactivate loudspeakers

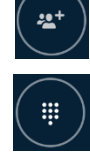

Add participants

Show dial pad

Call more options

Ending/Hanging up a call/meeting

**Contact for questions or further information** servicedesk@uni-graz.at, Ext.: 2240